## Comment candidater à une formation via l'application ecandidat

### 1 - Se créer un compte (si vous n'êtes pas déjà étudiant de l'université de Tours)

| eCandidat                                                | 😃 Connexion 🎽 Créer un compte                                                                                                    |  |
|----------------------------------------------------------|----------------------------------------------------------------------------------------------------|--|
| Non connecté                                             | Créer un compte                                                                                                    |  |
| of Accueil                                               |                                                                                                    |  |
| 💭 Assistance                                             | Je suis étudiant à l'Université de Tours                                                                                                    |  |
| <ul><li>Offre de formation</li><li>ひ Connexion</li></ul> | Veuillez vous connecter Connexion                                                                                                    |  |
|                                                          | Je ne suis pas étudiant à l'Université de Tours                                                                                                    |  |
|                                                          | Créer un compte                                                                                                    |  |
|                                                          |                                                                                                    |  |
|                                                          | Création de compte + ×                                                                                                    |  |
|                                                          | Attention, lorsque vous aurez modifié votre compte , vous serez déconnecté.<br>Vous devrez consulter vos courriels pour valider votre adresse, puis vous<br>pourrez vous reconnecter. |  |
|                                                          | Nom *                                                                                                    |  |
|                                                          | Prénom *                                                                                                    |  |
|                                                          | Adresse mail *                                                                                                    |  |
|                                                          | Confirmation Adresse Mail *                                                                                                    |  |
|                                                          | X Annuler                                                                                                    |  |

### **2** - Aller dans votre messagerie pour lire le mail reçu

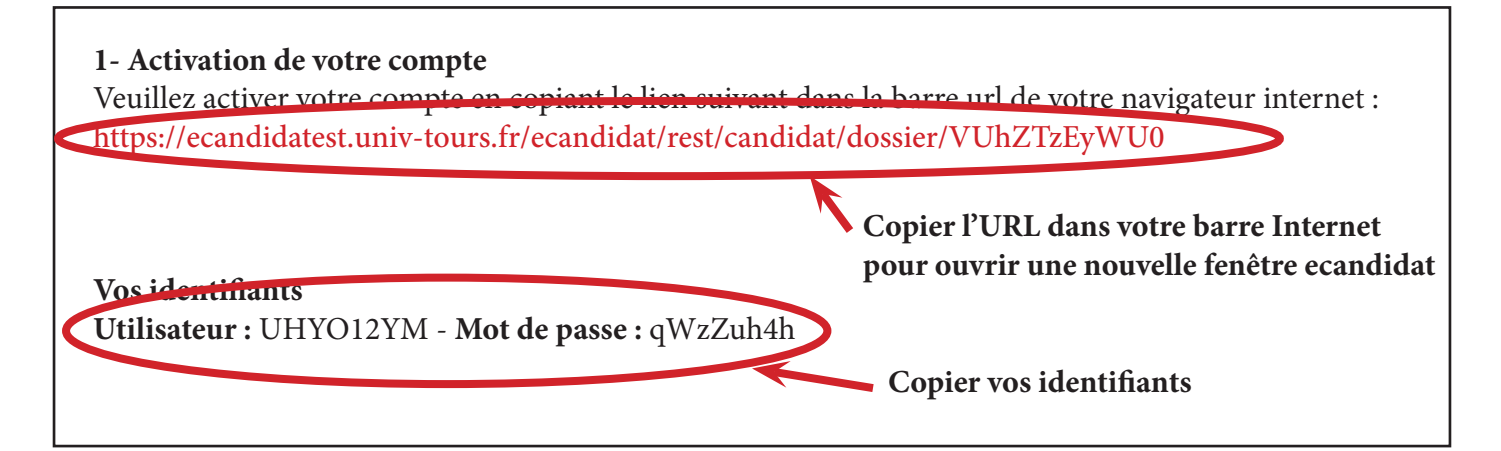

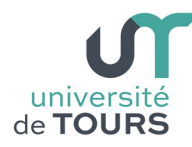

# Comment candidater à une formation via l'application ecandidat

### **3** - Se connecter avec vos identifiants reçus par mail

| eCandidat          | 🕑 Connexion 🎢 Créer un compte                       |  |  |
|--------------------|-----------------------------------------------------|--|--|
| Non connecté       | Connexion                                           |  |  |
| 🏠 Accueil          | Соппехіон                                           |  |  |
| 🖨 Assistance       | Veuillez vous connecter Connexion                   |  |  |
| Offre de formation |                                                     |  |  |
| ტ Connexion        | Je ne suis pas étudiant à l'Université de Tours     |  |  |
|                    | Veuillez vous connecter avec votre compte eCandidat |  |  |
|                    | Utilisateur *                                       |  |  |
|                    | Utilisateur                                         |  |  |
|                    | Mot de passe *                                      |  |  |
|                    |                                                     |  |  |
|                    | Connexion                                           |  |  |
|                    | ペ J'ai oublié mes identifiants                      |  |  |
|                    | J'ai perdu mon code d'activation                    |  |  |
|                    | Créer un compte                                     |  |  |

### **4** – Renseigner vos données personnelles, en suivant les différentes rubriques

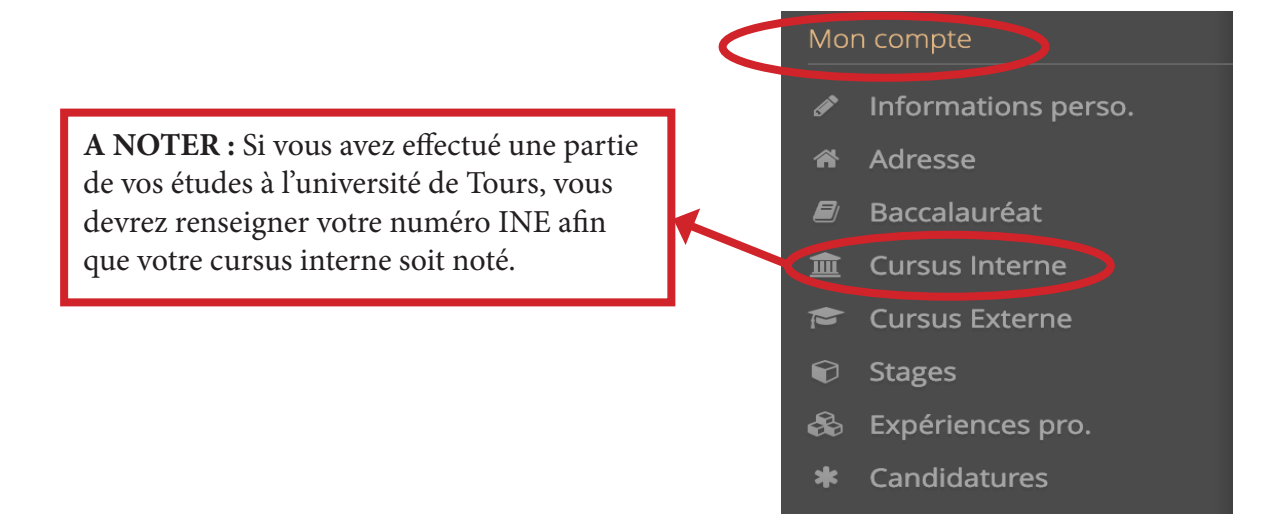

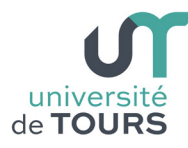

### Comment candidater à une formation via l'application ecandidat

### 5 - Dans la rubrique « Candidatures », vous pouvez choisir la formation dans laquelle vous souhaitez candidater, en cliquant sur « Nouvelle candidature »

|   |          | eCandidat           |                        | (GT8I49HZ) - Candidatures |
|---|----------|---------------------|------------------------|---------------------------|
|   | *        | Accueil             | + Nouvelle candidature |                           |
|   | æ        | Assistance          | Formation              | Date limite de retour     |
|   |          | Offre de formation  |                        |                           |
|   |          | Déconnexion         |                        |                           |
|   | Mor      | n compte            |                        |                           |
|   | <b>.</b> | Informations perso. |                        |                           |
|   | *        | Adresse             |                        |                           |
|   |          | Baccalauréat        |                        |                           |
|   | 盦        | Cursus Interne      |                        |                           |
|   | 1        | Cursus Externe      |                        |                           |
|   | Û        | Stages              |                        |                           |
|   | &        | Expériences pro.    |                        |                           |
| 4 | *        | Candidatures        |                        |                           |

6 - ATTENTION - Pour sélectionner la formation souhaitée, allez dans la rubrique « Formation professionnnelle continue »

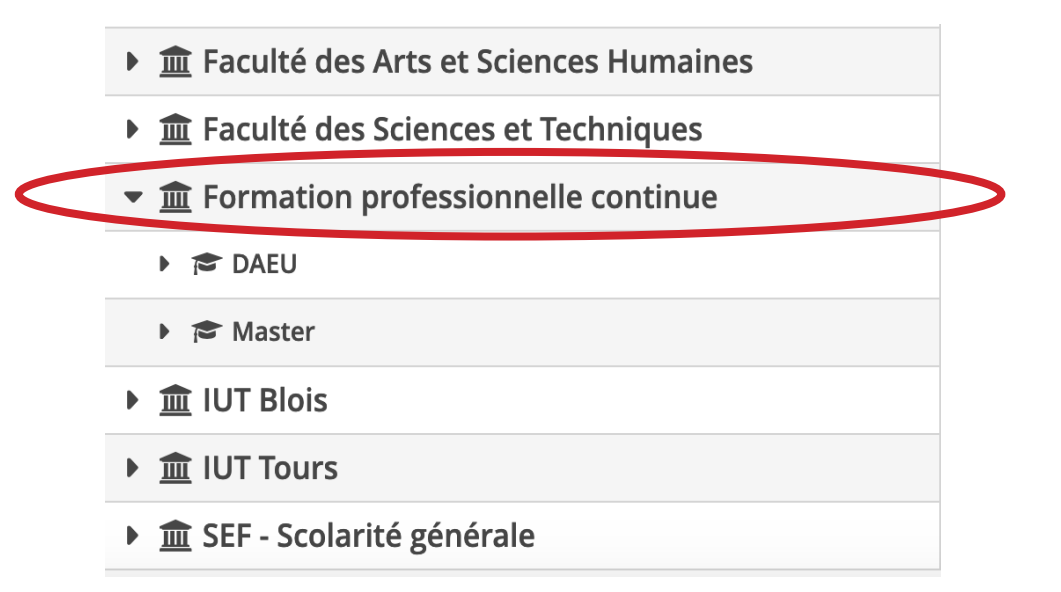

# Comment candidater à une formation via l'application ecandidat

université

de TOURS

## 7 - Téléchargez les pièces justificatives demandées en cliquant sur +. Si vous n'êtes pas concerné(e) par une pièce, cliquez sur « Non concerné par cette pièce »

| A N'oubliez pas de consulter l'onglet 'Formulaires complémentaires                                                                                                    | .1<br>)                |                         |                                |  |  |  |  |
|----------------------------------------------------------------------------------------------------|------------------------|-------------------------|--------------------------------|--|--|--|--|
| Pièces justificatives Formulaires complément                                                                                                    | ntaires                |                         |                                |  |  |  |  |
| Procédure dematérialisée, veuillez déposer vos pièces via le tableau ci-dessous. Lorsque vous avez joint toutes les pièces exigées, cliquer sur "Transmettre ma candidature"<br>02/09/2020 pour transmettre votre dossier complet. |                        |                         |                                |  |  |  |  |
| Pièce justificative                                                                                                    | Fichier                | Statut                  | Pièce conditionnelle           |  |  |  |  |
| CV                                                                                                    | +                      | En attente              |                                |  |  |  |  |
| Lettre de motivation                                                                                                    | +                      | En attente              |                                |  |  |  |  |
| Si vous êtes de nationalité française ou d'un pays membre de<br>merci de joindre une pièce d'identité en cours de validité                                                                                                    | I'UE, <b>+</b>         | En attente              | ♀ Non concerné par cette pièce |  |  |  |  |
| Si vous êtes de nationalité étrangère, merci de joindre votre tit<br>séjour en cours de validité                                                                                                    | tre de 🗕 🛨             | En attente              | Non concerne par cette pièce   |  |  |  |  |
| Si vous êtes concerné, fournir les diplômes obtenus                                                                                                    | +                      | En attente              | 😡 Non concerné par cette pièce |  |  |  |  |
| Fournir vos réponses au formulaire complémentaire                                                                                                    |                        |                         |                                |  |  |  |  |
| × Fermer                                                                                                    | Annuler la candidature | Transmettre ma candidat | ure 🔒 Téléo                    |  |  |  |  |

## 8 - ATTENTION - N'oubliez pas de remplir le formulaire complémentaire et de le télécharger en PDF dans les pièces justificatives

| A N'oubliez pas de consulter l'onglet 'Formulaires complémentaires'                                                                                     |                                                            |            |          |  |  |  |
|----------------------------------------------------------------------------------------------------|------------------------------------------------------------|------------|----------|--|--|--|
| Pièces justificatives Formulaires complémentaires                                                                                                    |                                                            |            |          |  |  |  |
| Pour remplir un formulaire, cliquez sur son Url et répondez aux questions. Le statut et les réponses des formulaires sont rafraichis chaque nuit. Q Voi |                                                            |            |          |  |  |  |
| Formulaire                                                                                                    | Url                                                        | Statut     | Reponses |  |  |  |
| Formulaire DAEU A                                                                                                    | https://formulaires.univ-tours.fr/index.php/658671?lang=fr | En attente |          |  |  |  |
|                                                                                                    |                                                            |            |          |  |  |  |

Quand vous avez fourni l'ensemble des pièces justificatives, vous pouvez transmettre votre candidature, en cliquant sur le bouton :

🖪 Transmettre ma candidature

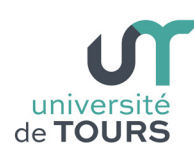

### 1 - Mes codes de connexion reçus par mail ne fonctionnent pas.

Il faut dabord copier l'URL reçue dans votre mail pour ouvrir une nouvelle fenêtre ecandidat. Vous pourrez ainsi mettre vos identifiants sur cette nouvelle page (cf. point 2)

## 2 - Je n'arrive pas à sélectionner la formation dans laquelle je souhaite postuler et je n'ai donc pas accès aux pièces à joindre.

Il faut d'abord renseigner l'ensemble des informations demandées dans la colonne de gauche « Mon compte » (cf. point 4) et ensuite sélectionner la formation que vous souhaitez dans la rubrique « Formation professionnelle continue » (cf. point 6)

### 3 - Ma pièce jointe ne veut pas se télécharger.

L'application n'accepte que les pièces jointes au format (pdf, jpg ou png). Nous vous conseillons de ne pas télécharger de pièces jointes issues de votre smartphone, cela peut créer des problèmes de format.

### 4 - Je ne peux pas télécharger plusieurs pièces à une même question.

Il n'est pas possible de joindre plusieurs fichiers pour une même pièce. Vous devez fusionner vos documents en format pdf pour déposer un fichier unique. Pour cela, il existe une application gratuite, facile d'utilisation <u>http://pdfjoiner.com/fr/</u>

### 5 - Je ne vois plus le bouton + pour pouvoir télécharger mes pièces jointes.

Quand vous quittez ecandidat il faut toujours faire « Déconnexion » dans la colonne grisée de gauche sinon cela peut créer des problèmes d'affichage quand vous revenez sur la plateforme pour compléter vos pièces. Vérifiez également que vous utilisez la dernière version de <u>Mozilla firefox</u> ou de <u>Google Chrome.</u>

Pour toute question vous pouvez envoyer un mail à : <u>amandine.decarsin@univ-tours.fr</u>